# 第2章

# 表計算ソフトウエア:少し複雑な処理 (lookup 関数,絶対参照)

2022年8月31日

# 学習目標

- (1) 絶対参照の考え方を理解する.
- (2) IF 関数を使って,条件分けをできるようになる.
- (3) 表引き(LOOKUP 関数)の考え方を学習する.
- (4) さまざまな関数 (ROUNDUP,ABS など)の使い方に慣れる.
- (5) 少し複雑な計算式になれる
- (6) 絶対参照,相対参照が混じったものに慣れる
- (7) 大きな表を作成してみる

本章は、専修大学商学部の高萩栄一郎の著作である.

# 1 表計算ソフトウエアのしくみ

計算式を複写するとき,複写元の計算式中セルの番地は,複写に伴う番地の移動に伴い,複写先の計算式中の番地は自動 的に変化します.絶対参照(または絶対番地)とは,複写に伴いセルが移動しても変化させない(固定する)番地の指定方 法です.逆に,セルの移動とともに変化させるセルの番地の指定を相対参照(または相対番地)といいます.プログラミン グとの対応では,ループの中での定数が絶対参照,ループの中の配列の要素が相対参照に対応します.

## 2 複写のしくみ

図1は、GDPの表を複写で設定した計算式で、次のことがわかります.

- S2:T12(図 1 の青の部分) 式がかかれているセルの数字が 1 増えると,計算式中の数字も 1 増えています.たとえば,S2 の計算式は「=SUM(B2:R2)」になっており,下に複写した S3 の計算式は「=SUM(B3:R3)」と,すべて数字が 1 増えています.
- B12:R13(図 1 の赤の部分 (一部)) 式が書かれているセルのアルファベットが 1 つ増えると,右に複写された計算式のアルファベットも 1 つ増えています.たとえば,P13 の計算式は「=AVERAGE(P2:P11)」になっており,右に複写した Q13 の計算式は,「=AVERAGE(Q2:Q11)」とアルファベットが 1 つ増えています.

したがって,「複写」という機能は,複写元のセルの番地と複写先のセルの番地との差の分,計算式中の番地を調整してい ることがわかります.別の言い方をすれば,計算式は設定しているセルからの相対的な位置で記録され,これは相対参照と 呼ばれています.たとえば,図1のS2の計算式は,「=SUM(B2:R2)」になっています.この計算式は,

= SUM ((自分より17つ左のセル)から(自分より1つ左のセル)まで)

|    | А              | Р                 | Q                 | R                 | S             | Т                 |   |
|----|----------------|-------------------|-------------------|-------------------|---------------|-------------------|---|
| 1  | Country        | 2015              | 2016              | 2017              | 合計            | 平均                |   |
| 2  | Australia      | 1232.913          | 1264.524          | 1379.548          | =SUM(B2:R2)   | =AVERAGE(B2:R2)   |   |
| 3  | Canada         | 1559.623          | 1535.768          | 1653.043          | =SUM(B3:R3)   | =AVERAGE(B3:R3)   |   |
| 4  | China          | 11226.186         | 11221.836         | 12014.61          | =SUM(B4:R4)   | =AVERAGE(B4:R4)   |   |
| 5  | India          | 2102.392          | 2273.556          | 2602.309          | =SUM(B5:R5)   | =AVERAGE(B5:R5)   |   |
| 6  | Japan          | 4394.977          | 4950.073          | 4873.202          | =SUM(B6:R6)   | =AVERAGE(B6:R6)   |   |
| 7  | Korea          | 1382.764          | 1414.804          | 1540.458          | =SUM(B7:R7)   | =AVERAGE(B7:R7)   |   |
| 8  | United Kingdom | 2897.06           | 2669.107          | 2628.41           | =SUM(B8:R8)   | =AVERAGE(B8:R8)   | - |
| 9  | United States  | 18219.3           | 18707.15          | 19485.4           | =SUM(B9:R9)   | =AVERAGE(B9:R9)   |   |
| 10 | EURO area      | 11686.259         | 11960.698         | 12632.374         | =SUM(B10:R10) | =AVERAGE(B10:R10) |   |
| 11 | Asean-5        | 2047.966          | 2148.331          | 2317.146          | =SUM(B11:R11) | =AVERAGE(B11:R11) |   |
| 12 | 合計             | =P2+P3+P4+P5+P6+P | =Q2+Q3+Q4+Q5+Q6+0 | =R2+R3+R4+R5+R6+F | =SUM(B12:R12) | =AVERAGE(B12:R12) |   |
| 13 | 平均             | =AVERAGE(P2:P11)  | =AVERAGE(Q2:Q11)  | =AVERAGE(R2:R11)  |               |                   |   |

複写するとアルファベットが増えていく

図1 相対参照のしくみ(計算式を表示)

というしくみになっています、多くの表は、この複写の番地調整機能(相対参照)でうまくいくのですが、うまくいかない ことがあります. その例をやってみましょう.

■参考:計算式の表示方法 計算式を設定するとその計算結果(数値など)が表示されます.計算結果に替えて、計算式を表 示することもできます.

- ・メニューの数式 → ワークシート分析の中の数式の表示
   ・もう一度数式の表示をクリックすることにより元に戻る

# 3 絶対参照と相対参照

図2は,各支店の年度別の売上高を記入したものです.この表は,教科書のページからダウンロードできます (S6.xlsx). オレンジの背景色の部分は,計算式で入力する部分です

|   | А          | В    | С    | D    | Е    | F    | G    |
|---|------------|------|------|------|------|------|------|
| 1 |            | A支店  | B支店  | C支店  | D支店  | E支店  | 合計   |
| 2 | 売上高(2010)  | 1200 | 1800 | 2200 | 1100 | 1200 | 7500 |
| 3 | 売上高(2011)  | 1300 | 1800 | 2100 | 1200 | 1250 | 7650 |
| 4 | 伸び率        | 8%   | 0%   | -5%  | 9%   | 4%   | 2%   |
| 5 | 構成比率(2011) | 17%  | 24%  | 27%  | 16%  | 16%  | 100% |
| 6 | 伸び率評価1     | 1    | 0    | 0    | 1    | 1    |      |
| 7 | 伸び率評価2     | 1    | 0    | 0    | 1    | 1    |      |

図2 売上高の評価

伸び率を計算しましょう.伸び率の計算式は,

2011年の売上高 - 2010年の売上高

2010年の売上高

で,表示形式は「パーセント」です.

3.1 絶対参照

次に、2011年の各支店の売り上げが、合計に占める割合(構成比率)を計算しましょう.

#### × B5: =B3/G3

となります. この計算式を B5 から F5 に、複写して見ましょう.おかしな結果になります.原因は表1の「単純に複写した

| 表 1 | セルの設定 |
|-----|-------|
| 1.1 |       |

| セル            | B5                   | C5                   | D5                   | E5                   | F5                   |
|---------------|----------------------|----------------------|----------------------|----------------------|----------------------|
| 単純に複写したときの計算式 | =B3/ <mark>G3</mark> | =C3/ <mark>H3</mark> | =D3/ <mark>I3</mark> | =E3/ <mark>J3</mark> | =F3/ <mark>K3</mark> |
| 正しい計算式        | =B3/ <mark>G3</mark> | =C3/ <mark>G3</mark> | =D3/ <mark>G3</mark> | =E3/ <mark>G3</mark> | =F3/ <mark>G3</mark> |

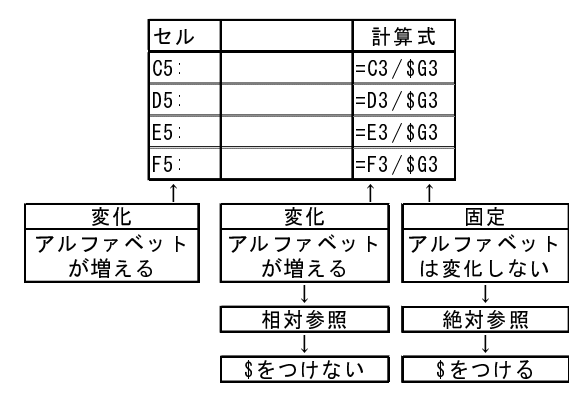

図3 絶対参照を使って設定した計算式

C5 から F5 の計算式がおかしいことがわかります. 分子は複写先のセルの番地に従って, セルの番地は, 相対参照(番地 調整機能)によってアルファベットが1つずつ増えてよいのですが, 分母の番地はいつも「G3」のままでなくてはなりませ ん(青). そこで, 複写元 (B5)のセルを設定するとき, 番地調整機能を働かせないようにします. これは, 変化させないア ルファベットや数字の前に,「\$」マークをつけます. したがって, 複写元の計算式は, 次式になります.

# B5: =B3/\$G3

この場合, G3 は, 常に G3 で, 数値の方は変化しないので,

## B5: =B3/\$G\$3

としてもかまいません. \$をつけた番地を「絶対参照」, \$を付けない番地を「相対参照」といいます(図 3).

■絶対参照の指定の仕方 他の計算式と同様に,キーボードなどから\$マークを入力することが可能ですが,セルをクリック (タップ)したあとに,簡単な操作で\$マークを入力する方法があります.

- セルの番地(G3など)をクリックなどで入力します.
- キーボードの(F4)キーを押すことにより、\$マークを付けることができます。
- \$の位置が異なるときは、(F4)キーを何回か押すことにより、指定の計算式にします.

動画:絶対参照(音声付き)・動画:絶対参照(音声なし)

### 3.2 スピルを使った指定(参考)

Excel 2021 で追加された スピル という機能で,絶対参照を使って指定した範囲の計算式をまとめて指定することができ ます. この機能は,2022 年度端末室に導入されている Excel 2019 では利用できません.ただし,オンライン版の Excel で は利用できます.

#### ■スピルによる指定

- (1) まとめて指定する範囲の左上のセルを選択します (B5)
- (2) 次の計算式を入力して, (Enter)

## B5: =B3:F3/G3

(3) B3:F5 は, B3 から右へ 5 個のセルなので, 計算式を入力した B5 から F5 までの 5 個のセルに こぼれる (spill) よう に, 計算結果が表示されます.

スピルは,計算式 (B5) により,出力範囲を拡張 (B5:F5) して,計算結果を表示します.

#### ■注意

- •「#SPILL」というエラーが表示されることがあります.これは,拡張された出力範囲にすでに値が入力されている場合に表示されます.
- スピルで設定した計算式を変更するときは、左上のセルの計算式を変更します.

動画:スピル(音声付き)・動画:スピル(音声なし)

# 4 指数を計算

GDP の計算で,経済発展が大きい国はどこであるのか分析するとき,国の大きさに関わらず,GDP がどのように変化しているのかを分析することが重要です.そこで,物価指数のように基準年を設け,各国について基準年の値を100としたとき各年の GDP がいくつかになるのかを分析します.

|    | А                | В      | С      | D      | E      | F      | G      | н      | 1      |
|----|------------------|--------|--------|--------|--------|--------|--------|--------|--------|
| 1  | GDP指数<br>2001年基準 | 2001   | 2002   | 2003   | 2004   | 2005   | 2006   | 2007   | 2008   |
| 2  | Australia        | 100.00 | 112.65 | 143.24 | 174.14 | 194.84 | 207.22 | 251.38 | 279.93 |
| 3  | Canada           | 100.00 | 102.93 | 121.19 | 138.94 | 158.80 | 178.63 | 198.94 | 210.36 |
| 4  | China            | 100.00 | 109.93 | 124.33 | 146.29 | 171.78 | 206.41 | 265.72 | 342.56 |
| 5  | India            | 100.00 | 106.04 | 125.19 | 146.09 | 168.89 | 192.15 | 250.78 | 247.83 |
| 6  | Japan            | 100.00 | 95.62  | 103.30 | 111.89 | 110.50 | 105.27 | 104.92 | 117.06 |
| 7  | Korea            | 100.00 | 114.25 | 127.66 | 143.49 | 168.49 | 189.81 | 210.61 | 188.02 |
| 8  | United Kingdom   | 100.00 | 109.20 | 125.79 | 147.87 | 155.44 | 166.09 | 189.72 | 180.46 |
| 9  | United States    | 100.00 | 103.35 | 108.28 | 115.42 | 123.20 | 130.55 | 136.57 | 139.04 |
| 10 | EURO area        | 100.00 | 109.08 | 134.40 | 154.05 | 159.99 | 169.76 | 195.69 | 215.39 |
| 11 | Asean-5          | 100.00 | 113.64 | 129.07 | 144.53 | 160.78 | 193.70 | 230.50 | 270.35 |
| 12 | 全体               | 100.00 | 104.77 | 117.60 | 130.84 | 138.86 | 147.80 | 164.10 | 175.99 |

図4 指数化した表

図4は、その計算表で新しく表(シート名:GDP\_index)を作成しました.計算式は、2001年のデータを100として、その何倍になったかを計算するので、

A国t年の指数 (2001年基準) = 
$$\frac{A国t年のGDP}{A国 2001年のGDP} \times 100$$

となります.

B2 の計算式は、ワークシート間の演算を利用して「=(GDP!B2/GDP!B2)\*100」ですが、複写するとき、2000 年の GDP は いつも B 列なので、B を変化させないように B の前に\$をつけ 2 の前には付けません. (F4)キーを使うとき分母の B2 をク リックしたあと、(F4)キーを 3 回押すことにより!B2 になります. 2000 年から 2007 年までまとめて、計算式を複写します.

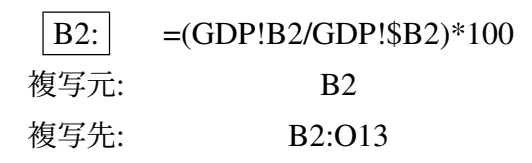

とします. B 列も同じ計算式で,100 となります. F4キーは,1回押す毎に\$マークが付く位置(アルファベットの前,数字の前)を変更しますので,何回か押して正しい位置になるようにしてください.動画:Excel GDP の指数

■スピルによる計算(参考)

- ワークシート GDP\_index を選択
- まとめて指定する範囲の左上のセルを選択します (B2)
- B2 に (三)を入力
- GDP のワークシートで, B2:R11 を範囲指定し, ⑦ を入力
- GDP のワークシートで, B2:B11 を範囲指定
- •「\*100」を入力し, (Enter)
- 計算式は次のようになります.

### B2: =GDP!B2:R11/GDP!B2:B11\*100

- •計算式で「GDP!B2:R11」とあるので, B 列から R 列まで 17 列, 2 行目から 11 行目まで 10 行, 式を入力する B2 から右下へ 17 列 11 行まとめて計算します.
- 分母の「GDP!B2:B11」は行のみの変化ですので、行のみ変化させて計算します.
- B2:B11 が, 2001 年基準(B列)を表します.

動画:GDP 指数スピル(音声付き) ・動画:GDP 指数(音声なし)

## 4.1 練習問題 S1-6

- (1) シート「GDP\_index」を作成し、2008 年基準(リーマンショック)の GDP の指数の表を作成しなさい.
- (2) シート「population\_index」を作成し、2001 年基準の人口の指数の表を作成しなさい.
- (3) シート「GDPperCapita\_index」を作成し、2010 年基準の一人あたり GDP の指数の表を作成しなさい.

# 5 練習問題

### 5.1 練習問題 S7-1

図 5 は,関東の各都県の小学生,中学生,高校生,大学生の人数を千人単位で記入したものです.(出典:学校基本調査, 1999 年 5 月 1 日現在)この表は,教科書のページからダウンロードできます (S7.xlsx).

|    | А   | В     | С       | D    | Е     | F       | G       | Н       | Ι       |
|----|-----|-------|---------|------|-------|---------|---------|---------|---------|
| 1  |     | 人数(単位 | :1000人) |      | 各都県がと |         | らめる割合   |         |         |
| 2  | 都県名 | 小学生   | 中学生     | 高校生  | 大学生   | 小学生     | 中学生     | 高校生     | 大学生     |
| 3  | 茨城  | 189   | 110     | 106  | 37    | 8.55%   | 8.94%   | 8.58%   | 3.20%   |
| 4  | 栃木  | 128   | 74      | 77   | 21    | 5.79%   | 6.01%   | 6.23%   | 1.82%   |
| 5  | 群馬  | 124   | 69      | 67   | 19    | 5.61%   | 5.61%   | 5.42%   | 1.65%   |
| 6  | 埼玉  | 408   | 217     | 206  | 114   | 18.45%  | 17.63%  | 16.67%  | 9.87%   |
| 7  | 千葉  | 339   | 190     | 183  | 114   | 15.33%  | 15.43%  | 14.81%  | 9.87%   |
| 8  | 東京  | 562   | 329     | 365  | 660   | 25.42%  | 26.73%  | 29.53%  | 57.14%  |
| 9  | 神奈川 | 461   | 242     | 232  | 190   | 20.85%  | 19.66%  | 18.77%  | 16.45%  |
| 10 | 合計  | 2211  | 1231    | 1236 | 1155  | 100.00% | 100.00% | 100.00% | 100.00% |

図5 関東の県の児童生徒学生の比率

- (1) B10 から E10 に,小学生,中学生,高校生,大学生の人数の合計を計算しなさい.
- (2) F3 に,茨城県の小学生人数の関東の都県の合計に占める割合(パーセント表示)を計算します.ただし,F3 の計算式 をF3 から F9 に複写するために,F3 の計算式の適当な位置に\$マークをつけます.ただし,\$マークは変化させない

ものの前につけます.アルファベットを変化させたくない場合は,アルファベットの前,数字を変化させたくない場合は数字の前に\$をつけます.

(3) F3の計算式をF3からF9に複写します.

- (4) F10 に各県の割合の合計を計算します. この値は, 100% (または 1) になるはずです.
- (5) 中学生, 高校生, 大学生の列も同様に計算式を設定します.

#### 5.2 練習問題 S8-1

図 6 のように入試の合否判定をします. この表は,教科書のページからダウンロードできます (S8.xlsx). ただし, E 列の 合否判定は, IF 関数の節で学習します.

(1) 得点の合計, 平均を計算しましょう.

(2) 平均との差を計算しましょう. D6 に, 平均との差を求める式を下に複写することを考えて作成します. 平均値はいつも C17 であることを注意しましょう.

|    | А     | В   | С    | D     | Е  |
|----|-------|-----|------|-------|----|
| 1  | 合否判定  |     |      |       |    |
| 2  | 合格基準点 | 70  |      |       |    |
| 3  |       |     |      |       |    |
| 4  |       |     |      |       |    |
| 5  | 番号    | 名前  | 得点   | 平均との差 | 合否 |
| 6  | 1     | 田中  | 100  | 34.8  | 1  |
| 7  | 2     | 大西  | 70   | 4.8   | 1  |
| 8  | 3     | 大久保 | 30   | -35.2 | 0  |
| 9  | 4     | 前田  | 80   | 14.8  | 1  |
| 10 | 5     | 友田  | 65   | -0.2  | 0  |
| 11 | 6     | 保田  | 77   | 11.8  | 1  |
| 12 | 7     | 大川  | 78   | 12.8  | 1  |
| 13 | 8     | 木村  | 32   | -33.2 | 0  |
| 14 | 9     | 村田  | 54   | -11.2 | 0  |
| 15 | 10    | 川上  | 66   | 0.8   | 0  |
| 16 |       | 合計  | 652  |       | 5  |
| 17 |       | 平均  | 65.2 |       |    |

図6 合否判定

## 5.3 練習問題 S1-7

各国・地域の GDP が各年,10 ヶ国・地域の合計に対しての割合(構成割合)を求めましょう.

(1) 新しいシート「GDP\_share」を作成し,指数と同様に,表頭,表側を複写します.

(2) A 国・地域のt 年の構成割合は,次式で計算します.

B2 に計算式を設定します. B2 の場合,分子は 2001 年の Australia の GDP(GDP!B2) になります. 分母は,2001 年の GDP の合計 (GDP!B12) になりますが,複写すとき,合計はいつも 12 行目であることに注意しましょう.
(3) 計算式を複写します.

#### 複写元: B2 複写先: B2:R11

(4) 表示形式をパーセンテージにします.

(5) 図7は,計算例です.

|    | A              | В      | С      | D      | E      | F      | G      | Н      |
|----|----------------|--------|--------|--------|--------|--------|--------|--------|
| 1  | GDP構成割合        | 2001   | 2002   | 2003   | 2004   | 2005   | 2006   | 2007   |
| 2  | Australia      | 1.39%  | 1.49%  | 1.69%  | 1.85%  | 1.95%  | 1.95%  | 2.13%  |
| 3  | Canada         | 2.72%  | 2.67%  | 2.80%  | 2.89%  | 3.11%  | 3.29%  | 3.30%  |
| 4  | China          | 4.96%  | 5.21%  | 5.25%  | 5.55%  | 6.14%  | 6.93%  | 8.04%  |
| 5  | India          | 1.82%  | 1.85%  | 1.94%  | 2.04%  | 2.22%  | 2.37%  | 2.79%  |
| 6  | Japan          | 15.89% | 14.50% | 13.96% | 13.59% | 12.64% | 11.32% | 10.16% |
| 7  | Korea          | 1.97%  | 2.15%  | 2.14%  | 2.16%  | 2.39%  | 2.53%  | 2.53%  |
| 8  | United Kingdom | 6.00%  | 6.26%  | 6.42%  | 6.79%  | 6.72%  | 6.75%  | 6.94%  |
| 9  | United States  | 39.07% | 38.54% | 35.97% | 34.46% | 34.66% | 34.51% | 32.51% |
| 10 | EURO area      | 24.32% | 25.32% | 27.79% | 28.63% | 28.02% | 27.93% | 29.00% |
| 11 | Asean-5        | 1.86%  | 2.02%  | 2.04%  | 2.05%  | 2.15%  | 2.43%  | 2.61%  |

図7 GDP の構成割合 (一部)

# 6 IF 関数

## 6.1 IF 関数とは

S6の売上高評価の表で,「伸び率評価1」の計算式を設定しましょう.これは,伸び率が正だったら1,0または負だった ら,0を表示させます.

|   | A          | В    | С    | D    | Е    | F    | G    |
|---|------------|------|------|------|------|------|------|
| 1 |            | A支店  | B支店  | C支店  | D支店  | E支店  | 合計   |
| 2 | 売上高(2010)  | 1200 | 1800 | 2200 | 1100 | 1200 | 7500 |
| 3 | 売上高(2011)  | 1300 | 1800 | 2100 | 1200 | 1250 | 7650 |
| 4 | 伸び率        | 8%   | 0%   | -5%  | 9%   | 4%   | 2%   |
| 5 | 構成比率(2011) | 17%  | 24%  | 27%  | 16%  | 16%  | 100% |
| 6 | 伸び率評価1     | 1    | 0    | 0    | 1    | 1    |      |
| 7 | 伸び率評価2     | 1    | 0    | 0    | 1    | 1    |      |

図8 売上高の評価(再掲)

あるときは、こうして、そうでないときは、こうするといったことをしたいときは、IF 関数を使います. 使い方は、

IF(条件,条件を満たしているときすること,条件を満たしていないときすること)

となります.したがって,

| B6: | =IF(B4>0,1,0)

とします. その意味は, 図9のようになります.

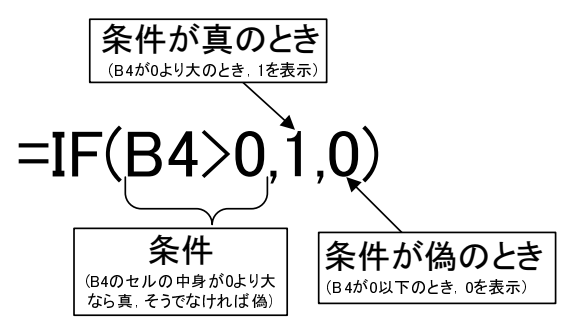

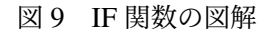

表2 Excel での大小関係の表記

| 大小関係   | Excel の表記 |
|--------|-----------|
| =      | =         |
| $\neq$ | <>        |
| >      | >         |
| $\geq$ | >=        |
| <      | <         |
| <      | <=        |

大小関係などの条件の表記は、数学の表記とは若干異なり、表 2 のようになります.

練習として,伸び率評価2の計算式を設定しましょう.伸び率評価2は,その支店の伸び率が全体の伸び率(セル G4 の 値)より大きいまたは等しければ1を,そうでなければ0を表示させます.絶対参照を使いますので注意してください.

## 6.2 講演会参加費

図 10 は、ある講演会の会費の計算をしたものです. この表は、教科書のページからダウンロードできます (S9.xlsx).

|    | Α  | В                        | С      | D    | Е       | F      | G      | Н       |
|----|----|--------------------------|--------|------|---------|--------|--------|---------|
| 1  | NO | 会員/非会員                   | 学生/非学生 | パーティ | 参加費     | 学生割引   | パーティ代  | 合計      |
| 2  | 1  | М                        | S      | Р    | 6,000   | 3,000  | 4,000  | 7,000   |
| 3  | 2  |                          | S      |      | 9,000   | 3,000  | 0      | 6,000   |
| 4  | 3  |                          |        | Р    | 9,000   | 0      | 4,000  | 13,000  |
| 5  | 4  | М                        |        | Р    | 6,000   | 0      | 4,000  | 10,000  |
| 6  | 5  | М                        | S      |      | 6,000   | 3,000  | 0      | 3,000   |
| 7  | 6  | М                        | S      |      | 6,000   | 3,000  | 0      | 3,000   |
| 8  | 7  | М                        | S      |      | 6,000   | 3,000  | 0      | 3,000   |
| 9  | 8  | М                        |        | Р    | 6,000   | 0      | 4,000  | 10,000  |
| 10 | 9  |                          |        |      | 9,000   | 0      | 0      | 9,000   |
| 11 | 10 | М                        |        |      | 6,000   | 0      | 0      | 6,000   |
| 12 | 11 | М                        |        | Р    | 6,000   | 0      | 4,000  | 10,000  |
| 13 | 12 | М                        |        |      | 6,000   | 0      | 0      | 6,000   |
| 14 | 13 | М                        |        |      | 6,000   | 0      | 0      | 6,000   |
| 15 | 14 | М                        | S      | Р    | 6,000   | 3,000  | 4,000  | 7,000   |
| 16 | 15 | М                        | S      |      | 6,000   | 3,000  | 0      | 3,000   |
| 17 | 16 | М                        |        | Р    | 6,000   | 0      | 4,000  | 10,000  |
| 18 | 17 |                          |        | Р    | 9,000   | 0      | 4,000  | 13,000  |
| 19 | 18 |                          |        |      | 9,000   | 0      | 0      | 9,000   |
| 20 | 19 | М                        |        | Р    | 6,000   | 0      | 4,000  | 10,000  |
| 21 | 20 | М                        |        | Р    | 6,000   | 0      | 4,000  | 10,000  |
| 22 |    |                          |        | 合計   | 135,000 | 21,000 | 40,000 | 154,000 |
| 23 |    | ∠                        | 0.000  |      |         |        |        |         |
| 24 |    | 参加貨(会員)<br>参加弗(北会号)      | 6,000  |      |         |        |        |         |
| 25 |    | <u> 参加貨(非会員)</u><br>営た割さ | 9,000  |      |         |        |        |         |
| 20 |    | <u>子注刮り</u><br>パーニノ      | 3,000  |      |         |        |        |         |
| 21 |    | ハーティ                     | 4,000  |      |         |        |        |         |

図 10 講演会会費

会員/非会員 (B 列) 会員と非会員では、参加費が異なります. 会員には、「M」と入力されています.

学生/非学生 (C 列) 学生には、参加費が割引(学生割引)されます.学生には、「S」と入力されています.

パーティ (D 列) 講演会終了後に開かれるパーティに参加する人は、「P」と入力されています.

参加費 (E 列) 参加費を記入します. 参加費は変更されることもあるので, C24 もしくは C25 を参照するようにします.

学生割引 (F 列) 学生割引を記入します. 学生割引は変更されることもあるので, C26 を参照するようにします. パーティ代 (G 列) パーティ代を記入します. パーティ代は変更されることもあるので, C27 を参照するようにします. 合計 参加費 – 学生割引 + パーティ代 で計算します.

■参加費の計算 E2 のセルの計算式を設定します.参加費は,B2 が,「M」か空白によって異なるので IF 関数を使います.

# $\triangle$ **E2:** = IF(B2="M",6000,9000)

B2 が「M」かどうか調べるのに,「B2="M"」とします.文字は, ""で囲みます. M のとき, 6000 なので, 真の時の値を 6000 とし, 偽のときの値を 9000 としました.しかし, その 6000 と 9000 という値は, 変更されることがあり, C24 と C25 を参照するようにします. C24,C25 は,下に複写されたときも固定される番地なので,絶対参照にします.したがって,

# E2: =IF(B2="M",\$C\$24,\$C\$25)

とします.

■参加費の計算(スピルの利用)

E2: =IF(B2:B21="M",C24,C25)

#### 6.3 練習問題 S9-1

S9(参加費の計算)を完成させましょう.

#### 6.4 練習問題 S8-2

S8 の合否を設定します. 合格表示という列に, 基準点以上であれば1を, そうでなければ0を表示するようにします. もちろん, 合否の列は1箇所だけ計算式を作成して, あとは複写で計算式を設定してください. 合格表示の合計を算出すれば合格者数を求めることができます.

基準点を変えて,何人合格になるのか試してみようと思います.つまり,基準点を変えてみて,合格者が何人になるのか シミュレーションを行います.

# 7 表引き (LOOKUP 関数)

コンピュータを利用しているとよくコードを使います.例えば,大学生なら学生コード,商品には商品コードが付けられています.また,ある範囲での対応表から表を引くという作業があります.例えば,所得額から,税額を求めるといったことです. これらの機能を実現するのが VLOOKUP(または,HLOOKUP)という関数です.

JR 南武線 (路線図) の運賃計算の例で説明しましょう. 図 11 は,南武線の2つの駅名を入力して,川崎からの距離を求め, その差から,2 駅間の距離を求め,それから運賃を求めるというものです.この表は,テキストのページからダウンロード できます (S101.xlsx(運賃計算),南武線は,電車特定区間の運賃).

図 11 の表は 3 つの表からできています.一番上が運賃を計算する表,二番目が駅名と川崎からの距離の対応表,三番目は、距離と運賃の対応表です.手順は次のようになります.

|    | А                   | В       | С       | _            |          |
|----|---------------------|---------|---------|--------------|----------|
| 1  |                     | 駅名      | 川崎からの距離 |              | 連首を      |
| 2  | 乗車駅                 | 稲田堤     |         |              | 定民で      |
| 3  | 降車駅                 | 登戸      |         | <b>(</b>     | 土佐       |
| 4  | 2駅間距離 切り上げ前         |         |         |              | 訂昇       |
| 5  | 2駅間距離 切り上げ後         |         |         |              |          |
| 6  | <u>運賃(ICカードを利用)</u> |         |         |              |          |
| 7  | 運賃(切符を利用)           |         |         | )            |          |
| 8  |                     |         |         | - EI         |          |
| 9  | 駅名                  | 川崎からの距離 |         | うりし          | マイント     |
| 10 | 川崎                  | 0       |         |              |          |
| 11 | 武蔵小杉                | 7.5     |         | 112          | とわこの     |
| 12 | 武蔵溝ノロ               | 12.7    |         | <b>Ц Ш</b> Е | 可からの     |
| 13 | 登戸                  | 17.3    |         | ≻            | -<br>    |
| 14 | 稲田堤                 | 20.8    |         | ( HE         | 夏季の対     |
| 15 | 稲城長沼                | 24.1    |         | <u>ш</u>     |          |
| 16 | 府中本町                | 27.9    |         |              |          |
| 17 | 分倍河原                | 28.8    |         |              | 心表       |
| 18 | 立川                  | 35.5    |         |              |          |
| 19 |                     |         |         |              |          |
| 20 | 距離                  | 運賃(IC)  | 運賃(切符)  |              |          |
| 21 | 1                   | 1 3 3   | 140     |              | 9日 欧田 し  |
| 22 | 4                   | 154     | 160     |              | 昨年の      |
| 23 | 7                   | 165     | 170     |              |          |
| 24 | 11                  | 216     | 220     |              | 演行の      |
| 25 | 16                  | 302     | 310     |              | 生良り      |
| 26 | 21                  | 388     | 390     | - I          | ┶┶┍┿╸╼╈╴ |
| 27 | 26                  | 464     | 470     |              | 对心无      |
| 28 | 31                  | 550     | 550     | 1 1          |          |
| 29 | 36                  | 637     | 640     |              |          |
| 30 | 41                  |         |         | J            |          |
| 31 |                     |         |         |              |          |

図 11 JR 南武線の運賃計算

- (1) 乗車駅名から川崎からの距離を求めます (C2).
- (2) 降車駅名から川崎からの距離を求めます (C3).
- (3) 2 つの「川崎からの距離」の差をもとめ、小数点未満を切り上げます (C4,C5).
- (4) 距離と運賃の対応表から運賃をもとめます (C6,C7).

#### 7.1 乗車距離から運賃を求める

まず乗車距離から運賃 (C6) を求めてみましょう. 仮に乗車距離として C5 に 4 を入力します. C6 を求めるには, 距離と 運賃の対応表を C5 の 4 について引くことです. 乗車距離は 4 なので表のロの行「4 154」の行があてはまり運賃は 154 円になります.

| JR                   | の運賃表  | Ē     |   | Exce | の表     |        |                        |
|----------------------|-------|-------|---|------|--------|--------|------------------------|
|                      | 距離    | 運賃(IC | ) | 距離   | 運賃(IC) |        |                        |
| イ                    | (1)-3 | 133   |   | 1    | 133    | $\sum$ | ←1以上4未満のとき133円         |
|                      | 4-6   | 154   |   | 4    | 154    |        | (距離は整数なので1~3のとき130円)   |
| $\overline{\Lambda}$ | 7~10  | 165   |   | 7    | 165    |        |                        |
| =                    | 11~15 | 216   |   | 11   | 216    |        | ←11以上16未満のとき216円       |
| ホ                    | 16~20 | 302   |   | 16   | 302    |        | (距離は整数なので11~15のとき216円) |
| ^                    | 21~25 | 388   |   | 21   | 388    |        |                        |
| ۲                    | 26~30 | 464   |   | 26   | 464    |        |                        |
| チ                    | 31~35 | 550   |   | 31   | 550    |        |                        |
| IJ                   | 36~40 | 637   |   | 36   | 637    |        | ←36以上41未満のとき637円       |
|                      |       |       |   | 41   |        |        | (距離は整数なので36~40のとき637円) |

図 12 JR 運賃表と Excel の VLOOKUP 関数用の表との対応関係

#### 7.1.1 対応表の見方

図 12 は, JR 運賃表を Excel の VLOOKUP 用の表には, どのように記述したらよいのかを示しています. Excel の表の各 行がどの数値をあてはまるかは, その行の距離の値から, 次の行の距離の値までです. 正確に言うと対応表の各行にあては まる数値は, その行の距離から次の行の値未満までです.

距離が1の行(イ) 距離が1以上4未満の運賃が133円であることを示しています.

距離が4の行(ロ) 距離が4以上7未満の運賃が154円であることを示しています

例えば,乗車距離が22であったら,「21 388」の行(へ)にあてはまります.

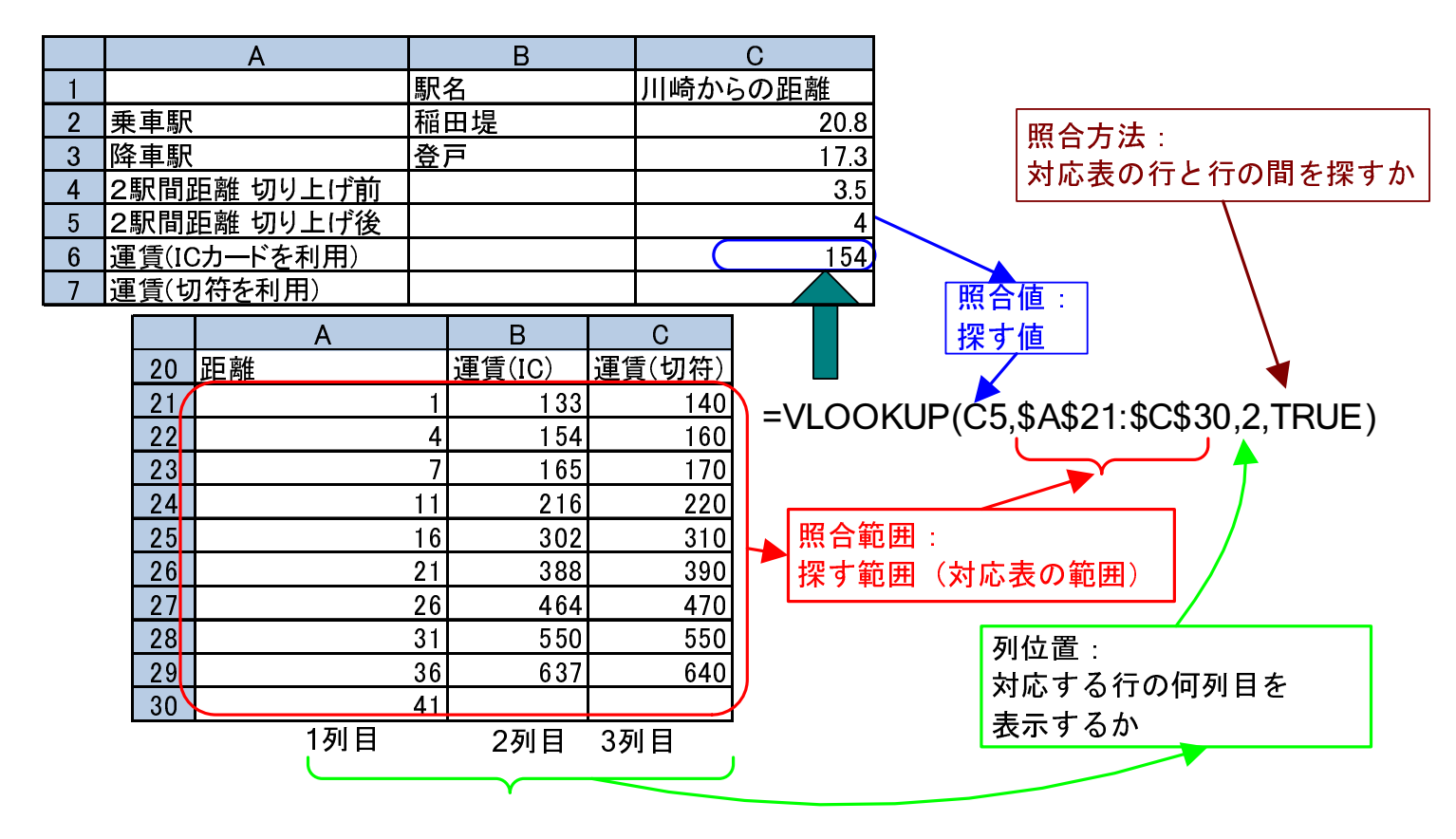

図 13 VLOOKUP 関数の書き方

## 7.2 VLOOKUP 関数

C6の計算式は,図13は,VLOOKUP 関数の図解です.

## C6: =VLOOKUP(C5,\$A\$21:\$C\$30,2,TRUE)

VLOOKUP 関数は,VLOOKUP(照合値,照合範囲,列位置,照合方法)の4つの引数を書きます.(C5 に何も書いていないと エラーになるので,C5 に仮の2 駅間距離を入力し,この値をいろいろ変えて見てください.)

照合値 表引きをする表で照合する値. この例では, 乗車距離 (C5)

(距離と運賃の対応表の一番左の列から探す値)

照合範囲 (対応表の範囲) 照合する表,ただし,照合値の列は,照合する範囲の一番左の列になるようにします.

列位置 照合した行の左から何番目の列を表示するか. 一番左の列を1列目と数えます.

照合方法 完全に一致するもののみを探すのか (FALSE),下の行と未満のものも探すか (TRUE)を指定します.

照合方法が TRUE のとき,表引きをする表は,一番左の列をソートキーに昇順 (小さい順) にソートされてなくてはなりません.理由は,照合するとき,照合値が,一番左の列の値と次の行の一番左の列の値の間にあるかどうかで,照合するかしないか決めているからです.

また,照合範囲に「\$」を付けているのは,複写したとき,照合範囲の位置がずれないようにするためです. ※ C7 に、切符を利用した場合の運賃を計算しましょう.3列目になることに注意しましょう.

表3 切り上げ,四捨五入,切り捨て

| $\textbf{ROUNDUP(3.14,0)} \rightarrow 4$ | $\text{ROUNDUP}(586,-1) \rightarrow 590$ | $\text{ROUNDUP}(16.58,1) \rightarrow 16.6$ |
|------------------------------------------|------------------------------------------|--------------------------------------------|
| $\text{ROUND(3.14,0)} \rightarrow 3$     | $\text{ROUND(586,-1)} \rightarrow 590$   | $\text{ROUND}(16.58,1) \rightarrow 16.6$   |
| ROUNDDOWN(3.14,0) $\rightarrow$ 3        | ROUNDDOWN(586,-1) $\rightarrow$ 580      | ROUNDDOWN(16.58,1) $\rightarrow$ 16.5      |

### 7.3 駅名から距離を求める

次に,駅名から「川崎からの距離」を求める関数を求めましょう.駅名から距離を求めるときは,完全に一致する行のみ を探します.したがって,ソートしておく必要はありません. C2の計算式は,B2を照合値として,\$A\$10:\$B\$18の照合範 囲を探し,1列目と等しければ,2列目の値を返すというものです.完全に一致する行のみ探すので,「FALSE」にします.

C2: =VLOOKUP(B2,\$A\$10:\$B\$18,2,FALSE)

#### 7.4 2駅間距離を求める(絶対値,切り上げ)

2 つの駅間の距離を求めるには, 2 つの駅の川崎からの距離の差を求めます. 負の値になることがあるので,絶対値をとり ます. 絶対値をとる関数は, ABS です. まず, 2 駅間距離切り上げ前は,

C4: |=ABS(C2 - C3)

となります.JRの運賃計算は、小数点以下の端数は切り上げです.そこで、C4の値を切り上げて、C5に表示します.

## C5: **=**ROUNDUP(C4,0)

となります. ROUNDUP(A,B) で, A は切り上げる数, B は切り上げる単位を示しています. 0 で小数点の位置, 1 で 0.1 単 位, 2 で 0.01 単位, -1 で 10 の単位で切り上げです. 同様に, ROUND が四捨五入, ROUNDDOWN が切り捨てです (表 3).

## 8 練習問題

## 8.1 練習問題 S102-1

図 14 は、小田急ロマンスカーの新宿からの運賃,特急料金の表です (路線図). B14 に駅名を入力したら、B15 の運賃, B16 の特急料金を計算する式を設定しましょう. この表は、テキストのページからダウンロードできます (S102.xlsx(ロマン スカー)).

ヒント:B16を計算するとき,A3:C11 までを照合範囲として,Vlookup 関数を使います.列位置を設定することで特急料 金を表示させます.

|    | А     | В      | С      |     |
|----|-------|--------|--------|-----|
| 1  | 新宿からの | ロマンスカー | ー運賃 特急 | 息料金 |
| 2  |       | 運賃(切符) | 特急料金   |     |
| 3  | 向ヶ丘遊園 | 250    | 300    |     |
| 4  | 新百合ヶ丘 | 310    | 410    |     |
| 5  | 町田    | 370    | 410    |     |
| 6  | 相模大野  | 370    | 410    |     |
| 7  | 本厚木   | 500    | 570    |     |
| 8  | 秦野    | 670    | 620    |     |
| 9  | 新松田   | 780    | 690    |     |
| 10 | 小田原   | 880    | 890    |     |
| 11 | 箱根湯本  | 1190   | 890    |     |
| 12 |       |        |        |     |
| 13 | 新宿からロ | マンスカーる | を利用(切符 | F)  |
| 14 | 降車駅   | 秦野     |        |     |
| 15 | 運賃    |        |        |     |
| 16 | 特急料金  |        |        |     |
| 17 | 合計    |        |        |     |

図 14 ロマンスカーの運賃・料金

## 8.2 練習問題 S4-4

S4.xlsx のモーグルで,「エア点」の計算と「スピード」の計算では,小数第3桁以下を切り捨て,小数点以下第2位まで 求めるように変更ししましょう.

#### 8.3 練習問題 S103-1

図 16 は,表 15 にしたがって.得点から,S,A+,A,B+,B,C+,C,Fの評価を計算する表です.VLOOKUPで使う得点と評価の対応表(照合範囲)を作成し,C2~C11の計算式を設定しなさい.この表は、テキストのページからダウンロードできます(S103.xlsx(成績評価)).

| 得点     | 評価 |
|--------|----|
| 90~100 | S  |
| 85~89  | A+ |
| 80~84  | А  |
| 75~79  | B+ |
| 70~74  | В  |
| 65~69  | C+ |
| 60~64  | С  |
| 0~59   | F  |
|        |    |

図 15 大学の成績評価

|    | А   | В   | С  | D |
|----|-----|-----|----|---|
| 1  | 名前  | 得点  | 評価 |   |
| 2  | 田中  | 100 | S  |   |
| 3  | 大西  | 70  | В  |   |
| 4  | 大久保 | 30  | D  |   |
| 5  | 前田  | 80  | А  |   |
| 6  | 友田  | 65  | C+ |   |
| 7  | 保田  | 77  | B+ |   |
| 8  | 大川  | 78  | B+ |   |
| 9  | 木村  | 32  | D  |   |
| 10 | 村田  | 54  | D  |   |
| 11 | 川上  | 66  | C+ |   |
| 12 |     |     |    |   |

#### 図 16 得点から成績を求める

VLOOKUP 関数で照合方法が TRUE(行と行との間も検索する場合)のとき、照合値の列(一番左の列)が昇順(小さい順)でソート(並べ替え)されていなくてはなりません.したがって、表 15 に対応する VLOOKUP の照合範囲の表は、表 15 の行の順番とは逆になります.「0 から 59」の行が1 行目、「90~」の行が最下行になります.

# 9 絶対参照と相対参照の混合

図 17 は, ネットショッピングの支払いを各通貨別に集計したものです. 換算レートは, 2012 年 3 月現在のものです. 赤の部分は計算式で求める部分です. この表は, テキストのページからダウンロードできます (S104.xlsx(ネットショッピング)).

表には、日付と品名、支払った通貨の種類(GBP はイギリスポンド、EUR はユーロ、CHF はスイスフラン、USD はアメ リカドルをあらわします.)、その通貨での金額を記入します. 表の右側で、通貨毎に集計し、換算レートをかけて、日本円 (邦貨)の金額を求めます. 日付の入力では「8 月 10 日」は「8/10」と入力します. 自動的に、「8 月 10 日」に変換されます. 日付としてうまく表示されない場合や、日付から数値の表示形式に変更するときは、右クリックして、セルの書式設定 の表示形式 のタブで変更します.

|    | А      | В       | С      | D    | Е      | F       | G      | Н      | Ι       |
|----|--------|---------|--------|------|--------|---------|--------|--------|---------|
| 1  | ネットショッ | ピング     |        |      |        |         |        |        |         |
| 2  |        |         |        |      |        |         |        |        |         |
| 3  | 日付     | 品名      | 通貨     | 金額   | GBP    | EUR     | CHF    | USD    |         |
| 4  | 8月10日  | 洋服      | GBP    | 85   | 85     |         |        |        |         |
| 5  | 8月10日  | バッグ     | GBP    | 70   | 70     |         |        |        |         |
| 6  | 8月11日  | バッグ     | EUR    | 1000 |        | 1000    |        |        |         |
| 7  | 8月13日  | 洋服      | EUR    | 500  |        | 500     |        |        |         |
| 8  | 8月13日  | バッグ     | EUR    | 600  |        | 600     |        |        |         |
| 9  | 8月14日  | 書籍      | EUR    | 150  |        | 150     |        |        |         |
| 10 | 8月14日  | 洋服      | CHF    | 150  |        |         | 150    |        |         |
| 11 | 8月14日  | 書籍      | USD    | 100  |        |         |        | 100    |         |
| 12 | 8月15日  | ソフトウエア  | USD    | 130  |        |         |        | 130    |         |
| 13 |        | 合計      |        |      | 155    | 2250    | 150    | 230    |         |
| 14 |        | 換算レート   |        |      | 132.15 | 109.88  | 91.08  | 83.41  | 合計      |
| 15 |        | 邦貨金額(日本 | (円の金額) |      | 20,483 | 247,230 | 13,662 | 19,184 | 300,560 |

図 17 ネットショッピング支払い

次に計算式を設定しましょう.まず, E4 について考えます.相対参照で書いてみましょう.

E4 は、もし、この行の通貨が、GBP であったら、この行の金額の欄の値を表示する.

 $\downarrow$ 

E4 は,もし,C4 と E3 が等しかったら,D4 を表示し,そうでなかったら,空白を表示する (空白は、ダブルコーテーション「"」を2つ重ねます).

### E4: =IF(C4=E3,D4,"")

となります.次に、この計算式を複写してみましょう.

# 複写元: E4 複写先: E4:H12

としてみましょう. 間違っていることがわかります.

では, E5,E6の計算式(表4上部)を見てみましょう. E5の計算式は, IF(C5=E4,D5,"")になっています. しかし, 正しい計算式は, IF(C5=E3,D5,"")です. E6,E7も表のようになります. 原因は, E4の式中のE3は, 下に複写するとき, 数字の部分が増えてはいけないのに, 番地調整機能によって, 増えてしまっているからです.

| 270 | 平和に成子したとこの前井式                       |                  |
|-----|-------------------------------------|------------------|
| E4: | =IF(C4=E3,D4,"")                    | =IF(C4=E3,D4,"") |
| E5: | =IF(C5=E4,D5,"")                    | =IF(C5=E3,D5,"") |
| E6: | =IF(C6=E5,D6,"")                    | =IF(C6=E3,D6,"") |
| E7: | =IF(C7=E <mark>6</mark> ,D7,"")     | =IF(C7=E3,D7,"") |
| E4: | =IF(C4=E3,D4,"")                    | =IF(C4=E3,D4,"") |
| F4: | =IF( <b>D</b> 4=F3, <b>E</b> 4,''') | =IF(C4=F3,D4,"") |
| G4: | =IF(E4=G3,F4,"")                    | =IF(C4=G3,D4,"") |
| H4: | =IF( <b>F</b> 4=H3, <b>G</b> 4,''') | =IF(C4=H3,D4,"") |

表4 絶対参照と相対参照の混合

正しい計算式

カル 単純に複写したときの計算式

E4 の計算式を右に複写したものを表 4 下部に示します.赤の部分が間違っています.これは, C4 の部分と D4 の部分の アルファベットは,横に複写されるときに,増えてはいけないのに番地調整機能により,増えてしまったからです. E4: =IF(\$C4=E\$3,\$D4,"")

となります. 複写しても、Cと3とDは、変化せずいつもCと3とDです. E4を設定したら、他の部分に複写します.

複写元: E4 複写先: E4:H12

合計などを計算しましょう.換算レートは、1 海外通貨あたり日本円でいくらかを示しています.例えば、155 ポンド (GBP) 使い、換算レートが1 ポンド=132.154 円のときの邦貨金額 (日本円金額) は、155 ポンド × 132.15 円/ポンド = 20,483 円 となります. I15 は、邦貨金額の合計です.15 行目はセルの書式設定で、小数点以下を四捨五入しましょう.

通貨記号の欄を変更したり,現在の為替レート (朝日新聞デジタル:為替-経済・マネー)に直したりしても正しく動作 するか確認しましょう.

# 10 練習問題

#### 10.1 1 次関数3本のグラフ化

1 次関数 f(x) = ax + bで,  $a \ge b$ を変えた 3 本をグラフ化する表を作成しましょう. 図 18 左の B2:D3 に 3 本の 1 次関数の  $a \ge b$ の値を記入しておきます. ただし、計算式を設定する部分は、次のようにします.

- (1) A6 に -10 を入力し、A7 に「=A6+0.5」とします.
- (2) B6 に計算式を設定し,その式を B6:D46 に複写します. B6 の計算式は,絶対参照と相対参照が混合していますので 注意してください.
- (3) 図 18 右のような 3 本のグラフ(散布図(直線))を作成しましょう.

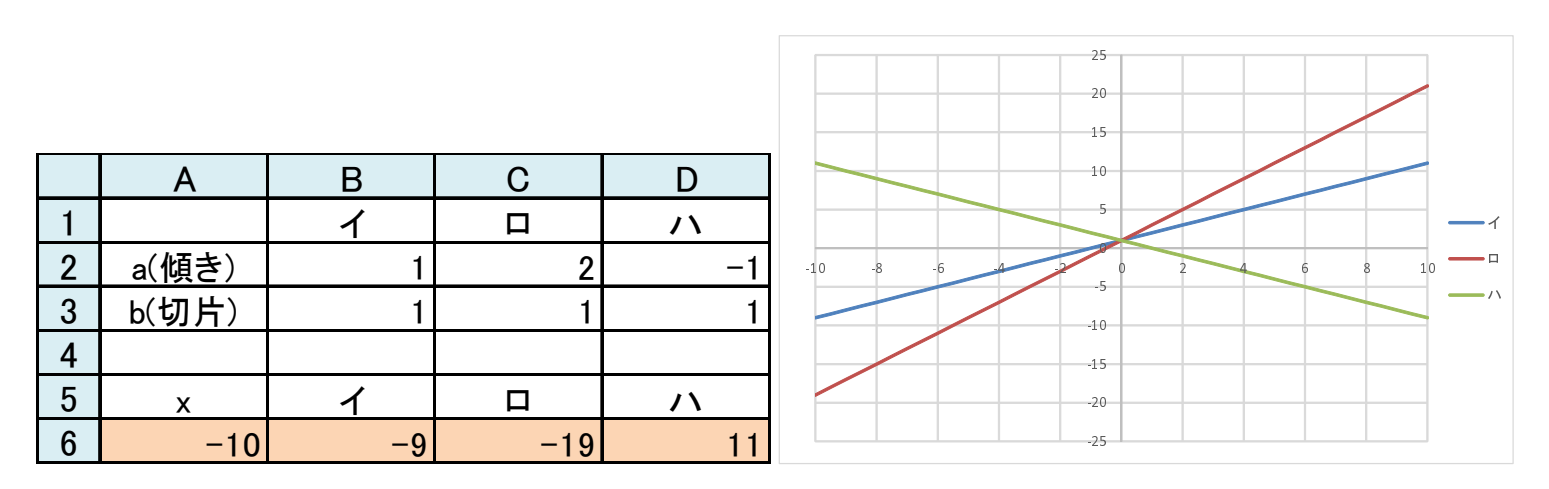

図 18 y = ax + bのグラフ化のための表とグラフ

(4) それぞれの直線のパラメータである a,b を変化させたとき, どのように変化するのかを確かめましょう.

#### 10.2 練習問題 S105-1

図 19 は、ある架空の電話会社の電話料金の計算表です.この表は、テキストのページからダウンロードできます (S105.xlsx(電話料金)).

- 10 円で話せる時間は、通話区分、距離で決まります.
- 通話区分は3区分:「平日の昼間」(区分1),「平日の夜または休日の昼夜」(区分2),「平日,休日の深夜」(区分3)
- 距離は,通話先までの距離で,表の14行目の0は,0km(隣接)以上20km未満を表しています.また,19行目の距離 170の行は,170km以上すべてを表しています.
- たとえば,通話区分が2で,70kmの場合,60の行の通話区分2の列(3列目)の場合の10円で話せる秒数は45秒

|    | А     | В         | C           | D           | E             | F             | G             | Н   | Ι |
|----|-------|-----------|-------------|-------------|---------------|---------------|---------------|-----|---|
| 1  |       |           |             |             |               |               |               |     |   |
| 2  | 日     | 通話区分      | 距離          | 通話時間<br>(秒) | 10円で話せ<br>る時間 | 度数<br>(切り上げ前) | 度数<br>(切り上げ後) | 金額  |   |
| 3  | 6月10日 | 1         | 35          | 588         | 45            | 13.06666667   | 14            | 140 |   |
| 4  | 6月11日 | 2         | 48          | 627         | 60            | 10. 45        | 11            | 110 |   |
| 5  | 6月12日 | 3         | 165         | 37          | 45            | 0.822222222   | 1             | 10  |   |
| 6  | 6月12日 | 3         | 165         | 156         | 45            | 3. 466666667  | 4             | 40  |   |
| 7  | 6月13日 | 2         | 23          | 251         | 60            | 4. 183333333  | 5             | 50  |   |
| 8  | 6月15日 | 1         | 18          | 1028        | 90            | 11. 42222222  | 12            | 120 |   |
| 9  |       |           |             |             |               |               | 合計            | 470 |   |
| 10 |       |           |             |             |               |               |               |     |   |
|    |       |           |             |             |               |               |               |     |   |
| 12 | 料金表(  | 10円で詰せる   | の時間)        |             |               |               |               |     |   |
| 13 | 距離    | 1<br>平日昼間 | 2<br>夜・休日昼夜 | 3<br>深夜早朝   |               |               |               |     |   |
| 14 | 0     | 90        | 90          | 120         |               |               |               |     |   |
| 15 | 20    | 60        | 60          | 75          |               |               |               |     |   |
| 16 | 30    | 45        | 60          | 75          |               |               |               |     |   |
| 17 | 60    | 26        | 45          | 60          |               |               |               |     |   |
| 18 | 100   | 20        | 26          | 45          |               |               |               |     |   |
| 19 | 170   | 20        | 26          | 36          |               |               |               |     |   |

図19 電話料金の計算

になります.

• 料金は,まず度数を,

# 度数 = <u>通話時間(秒)</u> 10 円で話せる秒数

で計算し (F列),小数点以下を切り上げます (G列,切り上げの計算方法は、表3を参照).

2–32

•1 度数は 10 円なので, 度数の列 (G 列) に 10 をかけたものが電話料金になります.

では,図19の上方のエリアを使って電話料金の計算表を作成しましょう. ヒント

- •「10 円で話せる秒数」は、距離と通話区分を使って、料金表 (A14:D19) から VLOOKUP を使って探します. そのと き、通話区分が 1 のとき 2 列目, 2 のとき 3 列目... であることから、VLOOKUP の列位置は、通話区分のセルの値 を使った計算式になります (通話区分の値に 1 加えた数が列番号になっています).
- •「度数 (切り上げ前)」は、単純に、<u>通話時間(秒)</u>を計算したものです.
- •「度数 (切り上げ後)」は、「度数 (切り上げ前)」の値を切り上げたものです.

完成したら,通話区域,通話の種類や時間を変えてみて,正しく計算されているかどうかチェックしましょう.

# 11 練習問題 S106-1

扶養家族のいない給与所得のみ給与所得者の所得税の計算を行ってみます<sup>\*1</sup> この表は、テキストのページからダウンロードできます (S106.xlsx(所得税の計算)).

11.1 入力エリア

本計算表では、図 20 のように給与収入金額と社会保険料の支払い金額を入力し、最終的に所得税額を求めます.

<sup>\*1 2020</sup>年度まで日本国の制度に近いものを目指していましたが、2021年度より、よりシンプルで比較的きれいな旧来部分を残している扶養家族無しの給与所得のみの人の所得税の計算をします.配偶者控除や子ども手当(児童手当に名称変更)に所得制限が導入されたことにより、所得金額が増えると、所得税などが増えたり、児童手当が削減され、所得制限の影響で手取り金額が減少するということが起きています.

給与収入金額 名目上支払われた給与の総額

社会保険料の支払金額 健康保険,厚生年金,国民年金などの保険料(支払額は,給与収入の15%程度です.)

|   | А          | В         | С |
|---|------------|-----------|---|
| 1 | 入力エリア      |           |   |
| 2 | 給与収入金額     | 4,520,000 |   |
| 3 | 社会保険料の支払金額 | 678,000   |   |
| 4 |            |           |   |

図 20 所得税の計算 (入力エリア)

#### 11.2 給与所得控除の計算

給与所得控除は,給与所得者の概算の経費です.所得税は,収入から経費を引いた所得に課税されます. 給与所得控除は,給与収入の多寡でグループ分けをし,そのグループでの率と加算額で,給与所得控除額を計算します.

給与所得控除額 = 給与収入額 × 率 + 加算·減算額

表5は、給与収入額により6個のグループに分け、それぞれのグループの率を示しています.

率と加算・減算金額は、VLOOKUP 関数を利用して求めます. 図 21 の右の表は、表 5 を VLOOKUP 関数で利用できる ように作成した物です. D6,E6,F6 は、給与収入金額が 0 (D6) 以上 1,625,001(D7) 未満の場合、率が 0、加算・減算金額が 550,000 であることを示しています. また D7,E7,F7 は、給与収入金額が 1,625,001 (D7) 以上 1,800,001(D8) 未満の場合、 率が 40%、加算・減算額 –100,000(–100,000 を加算) であることを示しています.

給与収入金額 (B6) 入力エリアの給与収入金額の複写(B2のセルと同じ値にします.=B2とします).

表5 給与所得控除額の率と加算額(2020年)

| 給与収入金額                     | 率   | 加算・減算額     |
|----------------------------|-----|------------|
| $0 \sim 1,\!625,\!000$     | 0%  | +550,000   |
| $1,625,001 \sim 1,800,000$ | 40% | -100000    |
| 1,800,001 ~ 3,600,000      | 30% | +80,000    |
| 3,600,001 ~ 6,600,000      | 20% | +440,000   |
| 6,600,001 ~ 8,500,000      | 10% | +1,100,000 |
| 8,500,001 $\sim$           | 0%  | +1,950,000 |

|    | А                    | В         | С | D         | Е   | F         | G |
|----|----------------------|-----------|---|-----------|-----|-----------|---|
| 4  |                      |           |   |           |     |           |   |
| 5  | 給与所得控除の計算            |           |   | 給与収入金額    | 率   | 加算·減算額    |   |
| 6  | 給与収入金額               | 4,520,000 |   | 0         | 0%  | 550,000   |   |
| 7  | 給与所得控除の率             | 20%       |   | 1,625,001 | 40% | -100,000  |   |
| 8  | 給与所得控除の加算・減算額        | 440,000   |   | 1,800,001 | 30% | 80,000    |   |
| 9  | 給与所得控除額              | 1,344,000 |   | 3,600,001 | 20% | 440,000   |   |
| 10 |                      |           |   | 6,600,001 | 10% | 1,100,000 |   |
| 11 | 所得金額(給与収入金額-給与所得控除額) | 3,176,000 |   | 8,500,001 | 0%  | 1,950,000 |   |
| 12 |                      |           |   |           |     |           |   |

図 21 給与所得控除の計算

**給与所得控除の率 (B7)** VLOOKUP 関数を使って求めます.表 5 に対応する表をあらかじめ作っておきます (図 21 右). VLOOKUP 関数 (本章 7 節) で, B6 の値を使って (照合値), \$D\$6\$F\$11(照合範囲) で, 2 列目の率の列の値を出しま す. あいだの値も探すので,照合方法は,TRUEです.

照合範囲は、コピーして使うことがあるので絶対参照(\$付き)にします.

給与所得控除の加算額 (B8) 同様に VLOOKUP 関数を使って求めます(照合範囲は絶対参照).

給与所得控除額 (B9) 給与所得控除額 = (給与収入金額 × 率) + 加算・減算額 で求めます.

所得金額 (B11) 所得金額 = 給与収入金額 – 給与所得控除額 ですが,給与収入金額が0付近のとき,給与所得控除額が 550,000 となり,所得金額が負になります.給与収入金額 – 給与所得控除額 が負の時は,所得金額を0にします.

B11 = IF(B6-B9 < 0,0,B6-B9)

#### 11.3 所得控除の計算

所得控除は,所得税を計算するときに,所得から差し引かれる金額(課税されない金額)です.ここでは,基礎控除と社 会保険料控除のみを扱います.

|    | А       | В         | С |
|----|---------|-----------|---|
| 13 | 所得控除の計算 |           |   |
| 14 | 社会保険料控除 | 678,000   |   |
| 15 | 基礎控除    | 480,000   |   |
| 16 | 所得控除額   | 1,158,000 |   |
| 17 |         |           |   |

図 22 所得控除の計算

社会保険料控除 (B14) 入力エリアの社会保険料の支払額と同じ値 (=を使った式)

基礎控除 (B15) 480,000 (定数として入力)\*2

合計(所得から差し引かれる金額)(B16) 社会保険料控除と基礎控除の合計額

## 11.4 課税される所得金額の計算

|    | А                              | В         | С |
|----|--------------------------------|-----------|---|
| 18 | 課税される所得金額の計算                   |           |   |
| 19 | 課税される所得金額(所得金額 - 所得から差し引かれる金額) | 2,018,000 |   |
| 20 | 課税される所得金額が負の時は0                | 2,018,000 |   |
| 21 | 課税される所得金額(1000円未満切り捨て後)        | 2,018,000 |   |
| 22 |                                |           |   |

#### 図 23 課税される所得金額の計算

**課税される所得金額(**所得金額 – 所得から差し引かれる金額) 所得金額 – 所得から差し引かれる金額 を計算します.

課税される所得金額が負の時は0 課税される所得金額が負のときは、0とします.この欄は、IF 関数を使って「課税され

る所得金額(所得金額 – 所得から差し引かれる金額)」が負の時, 0 としてください. 正のときは,「課税される所得

金額(所得金額 – 所得から差し引かれる金額)」と同じ値にしてください.

課税される所得金額(1000円未満切り捨て後) 課税される所得金額の 1000円未満の端数は切り捨てですので,切り捨ての計算(表3参照)をしてください.

<sup>\*2</sup> 所得金額が 2,400 万円を越える場合は,基礎控除額は異なります.

## 11.5 所得税額の計算

基準所得税額を次式で求めます.

基準所得税額 = 課税される所得金額 × 税率 – 控除額

| 課税される所得金額                          | 税率  | 控除額       |
|------------------------------------|-----|-----------|
| $0 \sim 1,\!949,\!000$             | 5%  | 0         |
| 1,950,000 ~ 3,299,000              | 10% | 97,500    |
| $3,300,000 \sim 6,949,000$         | 20% | 427,500   |
| $6,\!950,\!000 \sim 8,\!999,\!000$ | 23% | 636,000   |
| 9,000,000 ~ 17,999,000             | 33% | 1,536,000 |
| 18,000,000 ~ 39,999,000            | 40% | 2,796,000 |
| 40,000,000 $\sim$                  | 45% | 4,796,000 |

#### 表6 所得税額

税率,控除額は,表6のように課税される所得金額により7つのグループに分かれ,それぞれ税率,控除額が異なります. 税率,所得税控除額は,VLOOKUP 関数を使います.表6に対応する Excel の対応表は,図21 右を参考に作成します.

税率・所得税控除額 表6に対応する Excel の対応表を使い,VLOOKUP 関数(照合範囲は絶対参照)を使って求めます. 基準所得税額 課税される所得金額 × 税率 – 控除額 で求めます.

復興特別所得税額 復興特別所得税額は、基準所得税額の 2.1% です.

|    | А                      | В         | С |
|----|------------------------|-----------|---|
| 23 | 所得税額の計算                |           |   |
| 24 | 税率(限界税率)               | 10%       |   |
| 25 | 控除額                    | 97,500    |   |
| 26 | 基準所得税額                 | 104,300   |   |
| 27 | 復興特別所得税額               | 2,190     |   |
| 28 | 所得税額(100円未満切り捨て前)      | 106,490   |   |
| 29 | 所得税額(100円未満切り捨て後)      | 106,400   |   |
| 30 | 手取額(給与収入金額-社会保険料-所得税額) | 3,735,600 |   |
| 31 |                        |           |   |

図24 所得税額の計算

所得税額(100円未満切り捨て前) 基準所得税額と復興特別所得税額の和です.

所得税額(100円未満切り捨て後) Rounddown 関数を使って求めます.

**手取額 (給与収入金額 – 社会保険料 – 所得税額)** 実際に支払われる金額で手取額とします.ただし,実際には,この他に も地方税の住民税が差し引かれます.

表7は、確認用の給与収入金額と社会保険料の支払金額を入力したとき、各項目の値がいくつになるのか示した表です.

### 11.6 給与収入金額と所得税額・手取額の関係(可視化)

11.5 節までの計算で、給与収入金額と社会保険料の支払額を入力すれば、手取額を計算する表を作成しました.

計算する部分は、VLOOLUPで参照する表を除き、B1~B30の1列で計算するように作成されており、また、VLOOLUPで参照する表は、絶対参照にしています.したがって、B1~B30の部分を複写して、給与収入金額と社会保険料の支払額を

表 7 一部の入力値と最終結果 (確認用)

| 入力エリア                    | パターン1     | パターン2     | パターン 3    | パターン4      |
|--------------------------|-----------|-----------|-----------|------------|
| 給与収入金額                   | 3,000,000 | 6,000,000 | 9,000,000 | 12,000,000 |
| 社会保険料の支払金額               | 450,000   | 900,000   | 1,350,000 | 1,800,000  |
| 計算過程・結果                  |           |           |           |            |
| 給与所得控除の率                 | 30%       | 20%       | 0%        | 0%         |
| 給与所得控除の加算額               | 80,000    | 440,000   | 1,950,000 | 1,950,000  |
| 給与所得控除額                  | 980,000   | 1,640,000 | 1,950,000 | 1,950,000  |
| 課税される所得金額(1000 円未満切り捨て後) | 1090,000  | 2,980,000 | 5,220,000 | 7,770,000  |
| 税率(限界税率)                 | 5%        | 10%       | 20%       | 23%        |
| 所得税額(100円未満切り捨て後)        | 55,600    | 204,700   | 629,400   | 1,175,200  |
| 手取額(給与収入金額-社会保険料-所得税額)   | 2,494,400 | 4,895,300 | 7,020,600 | 9,024,800  |

変更すれば、さまざなパターンを比較できます.

給与収入のある人(労働者)の社会保険料は,ほぼ給与収入額により決まり,その率は15%程度です(社会保険料は,労 使折半で,企業などの使用者も15%程度の負担する制度になっています).そこで,給与収入を0~2000万円程度まで1万 円単位で給与収入を変化させ,所得税額と手取額がどのように変化するかの表とそのグラフを作成します.

(1) グラフ用のワークシートの作成 ワークシート「所得税計算」を複写して「収入と手取額グラフ」を作成ます. (2) 所得税を計算する範囲を複写 ワークシート「収入と手取額グラフ」の B1~B30 を J1~J30 に複写します.

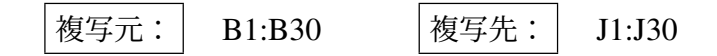

メニューの 表示 → ウインドウ枠の固定 → 先頭列を固定

動画:所得税シミュレーション1

給与収入額が変化すると,所得税額や手取額がどう変化するのかシミュレーションして,グラフ化してみます.社会保険料は給与収入額の15%と仮定しているので,J2の給与収入額を指定すれば,J3の社会保険料はその15%を計算するようにします.したがってJ2の給与収入額を与えれば,J29の所得税額とJ30の手取額を1列で計算できます.

32 行目から 34 行目に,給与収入額,所得税額,手取額の一覧を作成し,グラフ化などを容易にします.32 行目の給与収入額を 0 から 10 万円ずつ増やして,2000 万円まで,右方向に複写します.

(4) 一覧表の作成 I32,I33,I34 に「給与収入額」,「所得税額」,「手取額」と記入します.

(5) J 列の設定 給与収入額 (J32) を 0 として計算します. J32 の値を J2 に転記し, 社会保険料を給与収入額の 0.15 倍にし

ます. J33 に上部で計算した所得税額, J34 に手取額を転記します.

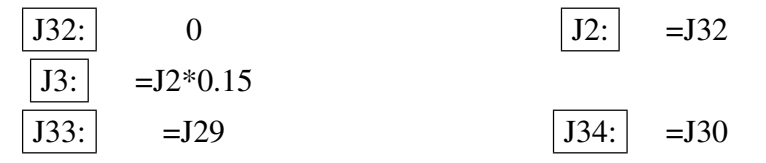

(6) K 列の設定 給与収入額 を J 列より 100,000 増やします.他は, J 列の計算式と同じとします.

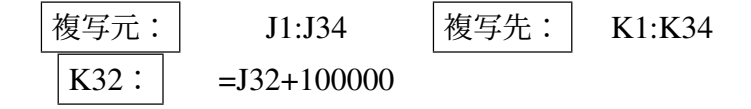

(6) K 列の計算式を右方向への複写 K 列の計算式を 199 列 (HB 列まで) 複写します.

# | 複写元: K1:K34 | 複写先: L1:HB34

#### 動画:所得税シミュレーション2

これで,J32:HB34 に給与収入額と所得税額,手取額の変化の表ができました.これをグラフ化して,変化を見ます(図 25).

動画:所得税シミュレーション3

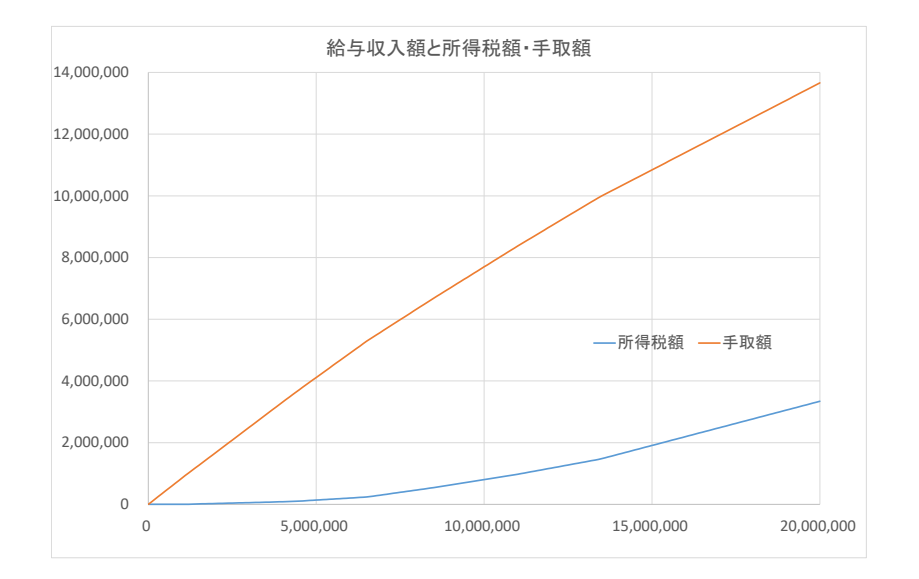

図 25 給与収入額と所得税額・手取額 (横軸:給与収入額)

日本の所得税制は所得が増えると、より高い税率を課す累進課税と言われています.実際、表6を見ると、課税される所

得金額が増えると税率は上昇しています.給与収入に対して,所得税額は累進的に増えるのかを見てみましょう. 下記の動画のように,2,000万円までの所得税額だけのグラフ(図26)と500万円までの所得税額だけのグラフ(図27) を作成してみましょう.

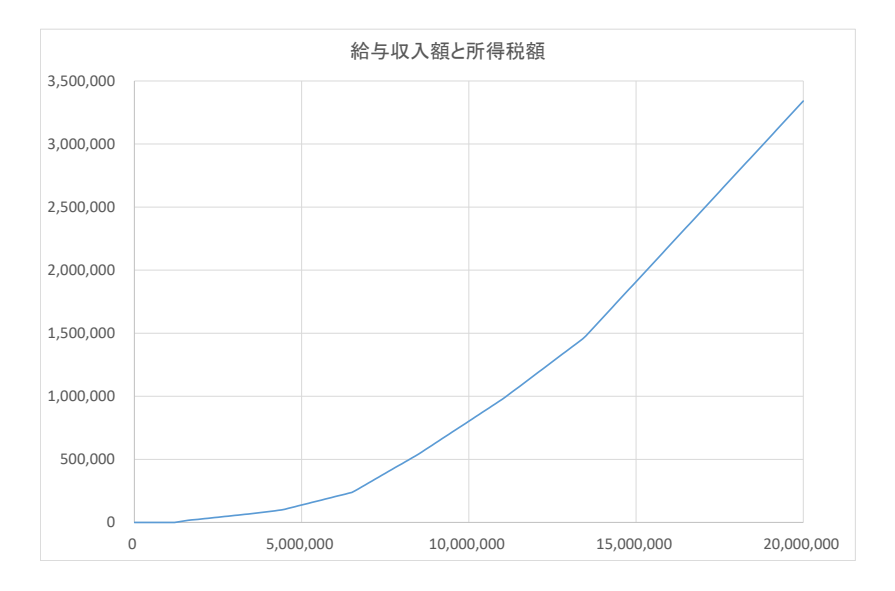

図 26 給与収入額と所得税額(給与収入額 2000 万円まで)

#### 動画:所得税シミュレーション4

図 26 をみると,給与収入額は増大すると所得税額は増大しています.また,その増大の割合は,給与収入額が増大すると 大きくなる,傾きが急になるように見えます.実際,表やグラフより,給与収入額 300 万 → 310 万に増大すると所得税額は 2800 円増大し,給与収入額 400 万 →410 万に増大すると所得税額は 3300 円増大し,給与収入額 500 万 →510 万に増大す

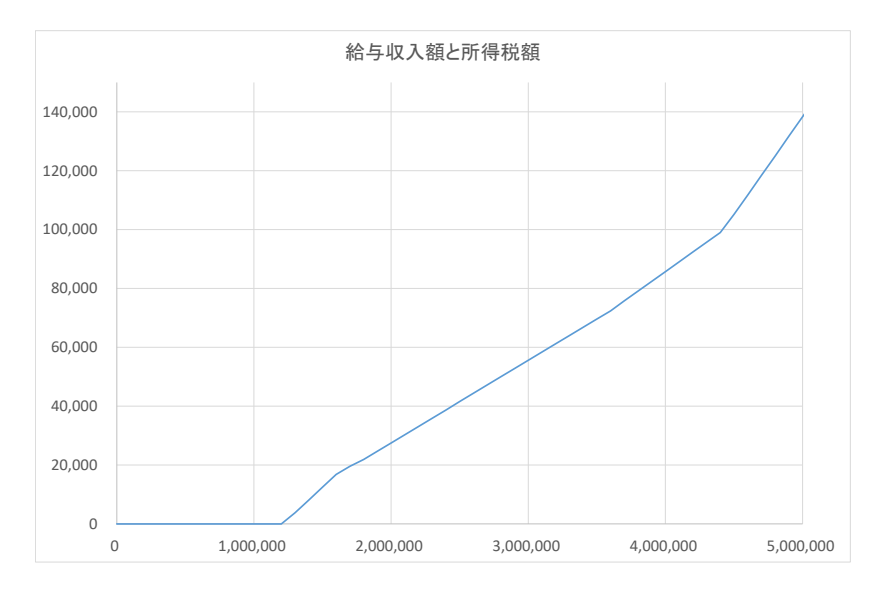

図 27 給与収入額と所得税額(給与収入額 500 万円まで)

ると所得税額は 6600 円増大します. グラフを見ると給与収入が増加すると所得税額のグラフの傾きがだんだん大きくなり, 累進課税になっているようで,おおよそ,累進課税であることがわかります.

#### 11.7 給与収入に対して累進性の確認(参考)

これがすべての給与収入額で満たしているか見てみましょう.図 26 からは,傾きがだんだん急になっているように見えますが,給与収入額が数百万のまでの範囲が見えにくくなっています.そこで,図 27 のように 500 万円までのグラフで比較してみます.

図 27 では、120 万から 160 万の範囲で傾きが急で、160 万から 370 万くらいまでは、緩やかのように見えます.表をみ

ると 120 万から 160 万では,給与収入額が 10 万増えると 4300 円程度増えるのに対して,160 万から 360 万くらいまでは, 2800 円程度です.狭い範囲ですが,給与収入に対して累進的に課税されない設計になっていることがわかります.

原因は,表5の給与所得控除の計算方法が原因で,120万から160万の範囲では,率は0%となっており,給与収入額が 増えても給与所得控除は増えないのに対して,160万から360万くらいまでは,40%または30%で給与所得控除が増え,所 得の増大が抑えられ,所得税額の増大は抑えられています.